# CHROME EXTENSIONS

## Chrome Web Store

#### Make sure that your APS email is displayed at the top.

https://chrome.google.com/webstore/cat egory/extensions

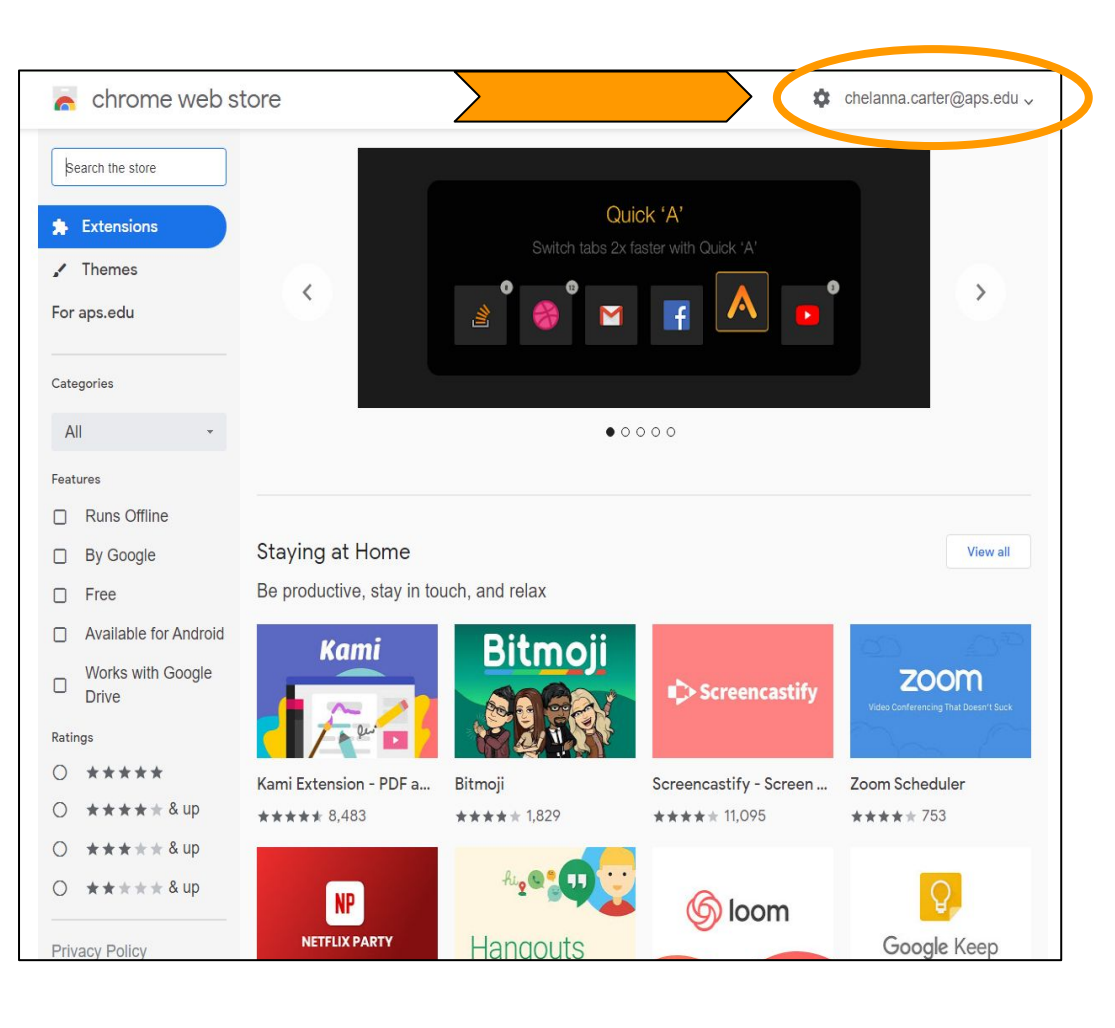

# **Attendance**

This is the attendance extension that we are going to use.

https://chrome.google.com/webstore/detail/ google-meet-attendance/ghcbncfgnbhdcjmh poakkjojgekcejdf

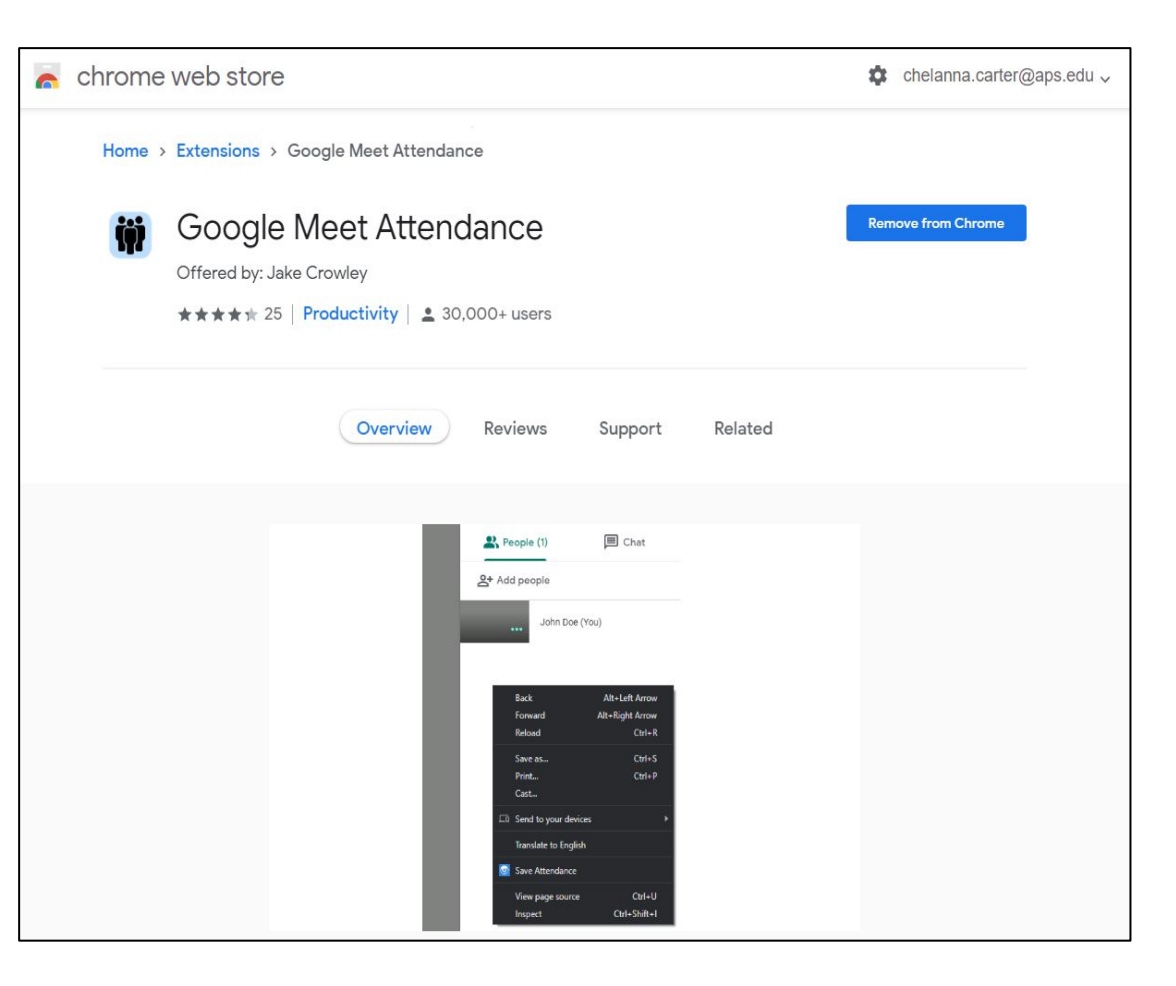

## Installing the extension.

Home > Extensions > Google Meet Attendance

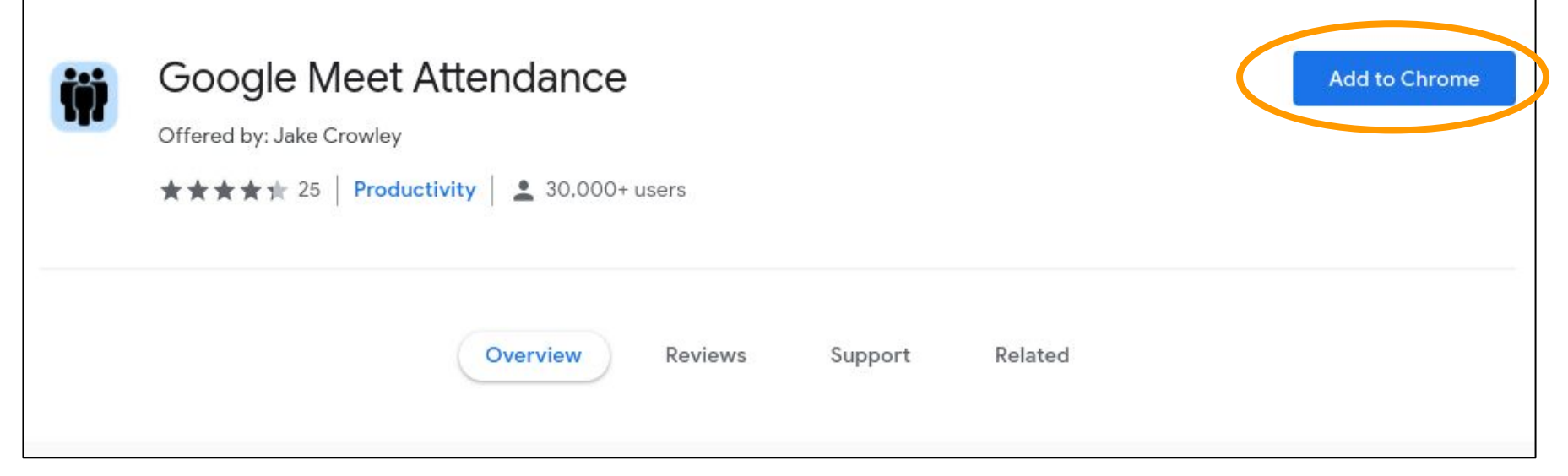

To add the extension you have to click on the Add to Chrome (white and blue) button on the right of the screen.

#### **Installing the extension.**

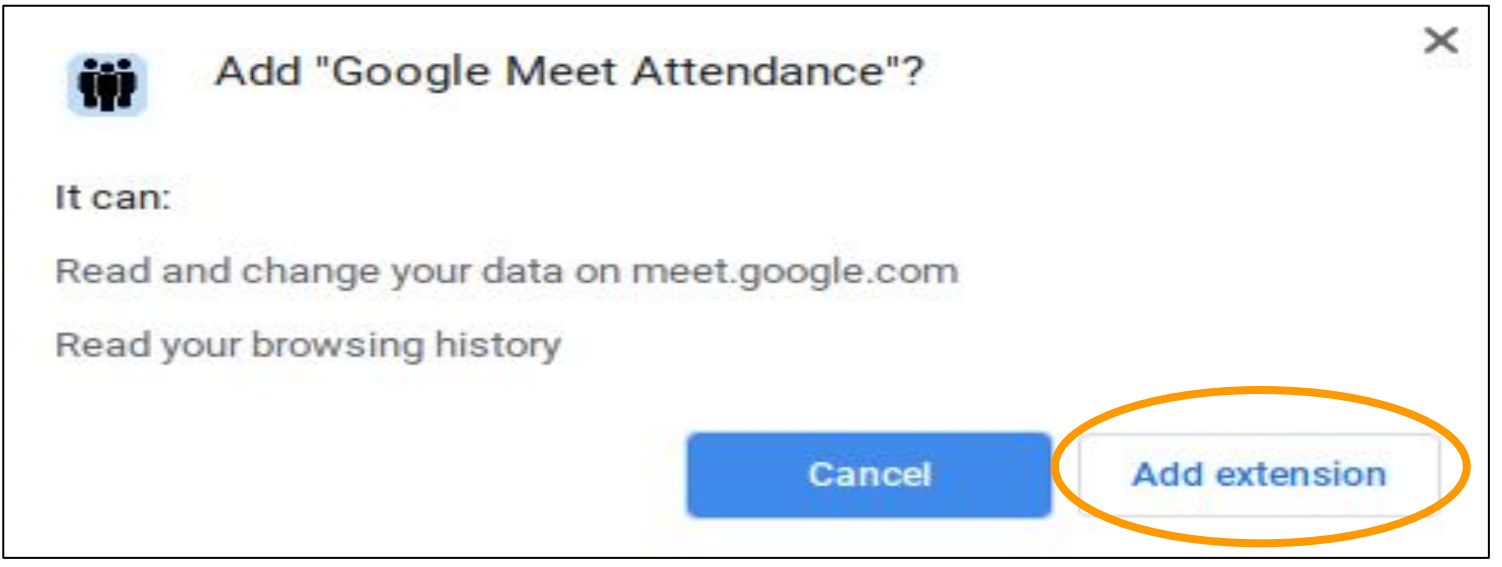

The above box will pop up. Just click on the Add extension button at the bottom right corner to confirm the installation.

## **Important Notice**

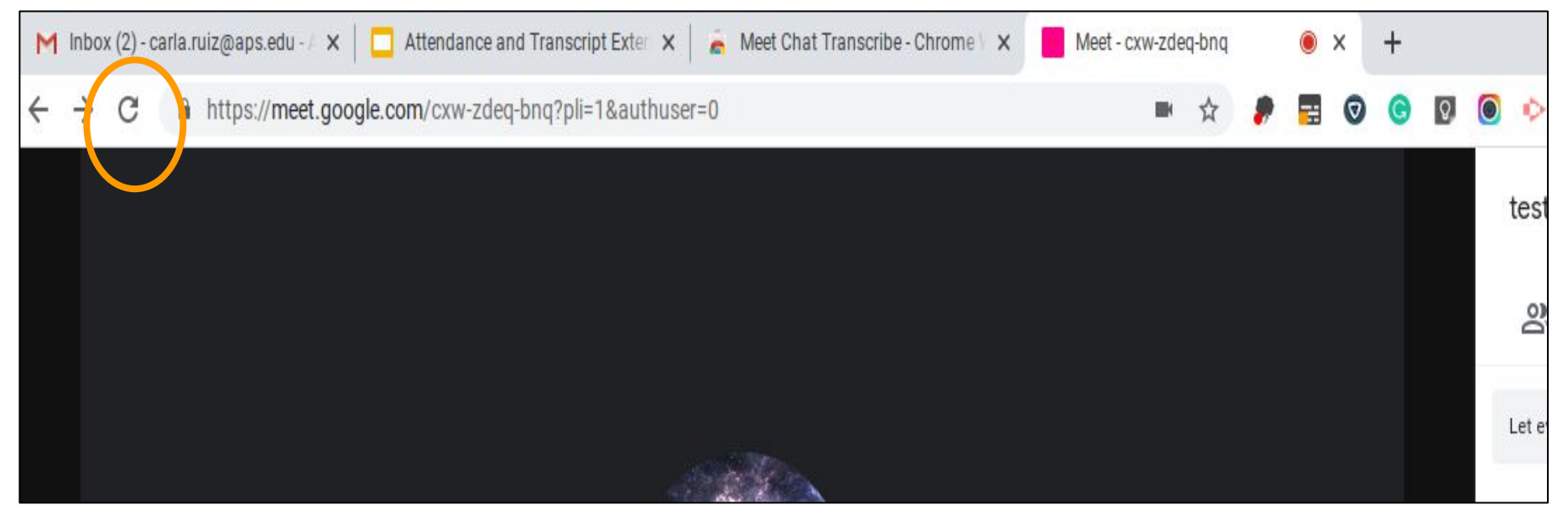

If you are completing this process for the first time during your Google Meeting, the extension may not work and your document may not appear unless you click on the <u>Refresh Icon</u> on the left side of your Google Meet URL bar and <u>Rejoin the Meeting</u>.

## **Recording Attendance**

Right click on the Google Meets people <u>panel</u> and then right click on the Save <u>Attendance</u> option of the menu list.

| 2        |                 | 10:38    | AM              |
|----------|-----------------|----------|-----------------|
| She      | Back            |          | Alt+Left Arrow  |
|          | Forward         | L.       | Alt+Right Arrow |
|          | Reload          |          | Ctrl+R          |
|          | Save as         |          | Ctrl+S          |
|          | Print           |          | Ctrl+P          |
|          | Cast            |          |                 |
| Ē        | Send to DMPM    | GA93FK11 |                 |
|          | Translate to En | glish    |                 |
|          | Breakout Room   | s        | F               |
| <u>i</u> | Save Attendand  | ce       |                 |
|          | Save to Keep    |          |                 |
| -        | View page sour  | ce       | Ctrl+U          |
| and a    | Inspect         |          | Ctrl+Shift+I    |

## **Accessing The Attendance Document**

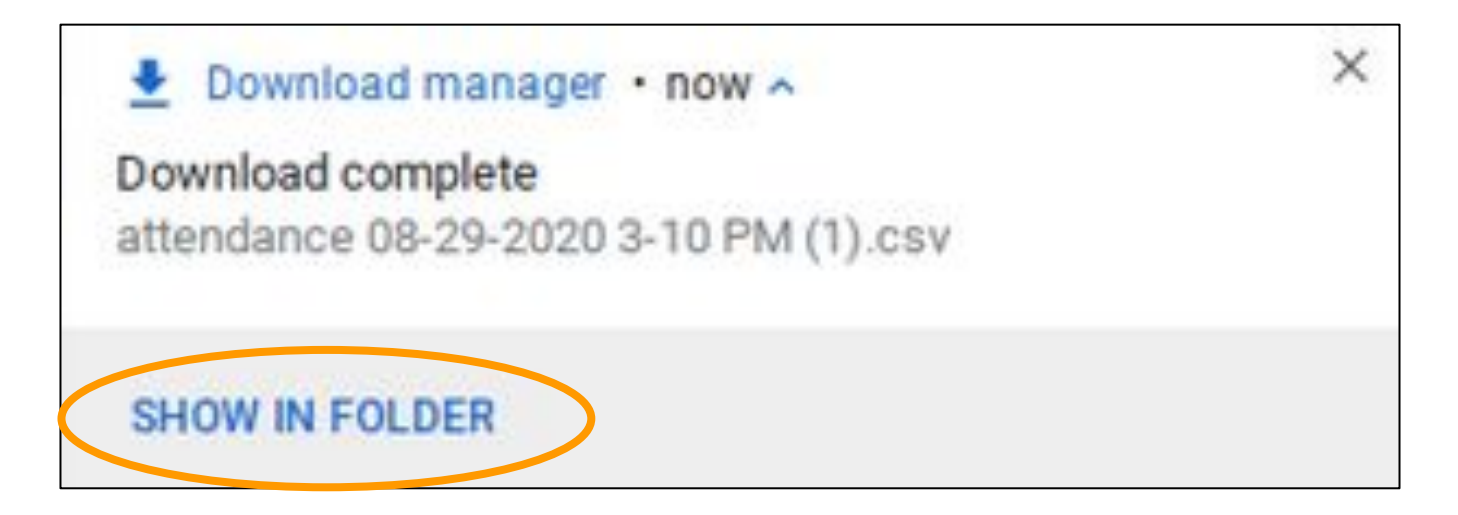

#### When this box pops up, Click on <u>SHOW IN FOLDER</u>

## **Accessing The Attendance Document**

| 0 | Recent | My Driv | e                                       | C | PEN *    | Ş | Ū         | Q | ⊞       | ĄZ      |              |
|---|--------|---------|-----------------------------------------|---|----------|---|-----------|---|---------|---------|--------------|
| ត | Audio  | Name    |                                         | 3 | Size     |   | Туре      |   | Date m  | odified | $\downarrow$ |
|   | Images | ÷       | Screenshot 2020-08-29 at 3.11.12 PM.png |   | 11 KB    |   | PNG image |   | Today 3 | 3:11 PM |              |
| ۳ | Videos | D       | attendance 08-29-2020 3-10 PM (1).csv   |   | 63 bytes |   | CSV file  |   | Today   | 3:10 PM | >            |
|   |        | ľ       | attendance 08-29-2020 3-10 PM.csv       |   | 63 bytes |   | CSV file  |   | Today 3 | 3:10 PM |              |

# You will then Double Click on your newly created Attendance Document.

## **Viewing the Attendance Document**

A new tab on your screen will appear with the list of attendees on an <u>Excel</u> Spreadsheet.

| ne<br>A      | Calibri                               | • 12 •                                                   | B Z U                                                                                  | <u>- A</u>                                                                                                    | <b>∢</b> • ⊞                                                                                                    | • 35 •                                                                                                    | ≣ ≣                                                                                                    | •                                                                                                    |                                                                                                    |                                                                                                    |
|--------------|---------------------------------------|----------------------------------------------------------|----------------------------------------------------------------------------------------|----------------------------------------------------------------------------------------------------|----------------------------------------------------------------------------------------------------|----------------------------------------------------------------------------------------------------|----------------------------------------------------------------------------------------------------|----------------------------------------------------------------------------------------------------|----------------------------------------------------------------------------------------------------|----------------------------------------------------------------------------------------------------|
| ne<br>A      | D                                     |                                                          |                                                                                        |                                                                                                    |                                                                                                    |                                                                                                    |                                                                                                    |                                                                                                    |                                                                                                    |                                                                                                    |
| Δ            | D                                     |                                                          |                                                                                        |                                                                                                    |                                                                                                    |                                                                                                    |                                                                                                    |                                                                                                    |                                                                                                    |                                                                                                    |
| 13           | Б                                     | С                                                        | DE                                                                                     | F                                                                                                    | G                                                                                                    | Н                                                                                                    | 1                                                                                                    | J                                                                                                    | К                                                                                                    | L                                                                                                    |
| ne           | Event                                 | Time                                                     |                                                                                        |                                                                                                    |                                                                                                    |                                                                                                    |                                                                                                    |                                                                                                    |                                                                                                    |                                                                                                    |
| athan Ruiz   | Joined                                | 8/29/2020                                                | 0 3:08:51 PM                                                                           |                                                                                                    |                                                                                                    |                                                                                                    |                                                                                                    |                                                                                                    |                                                                                                    |                                                                                                    |
| athan Ruiz   | Left                                  | 8/29/2020                                                | 0 3:29:46 PM                                                                           |                                                                                                    |                                                                                                    |                                                                                                    |                                                                                                    |                                                                                                    |                                                                                                    |                                                                                                    |
| 505-***-**26 | Joined                                | 8/29/2020                                                | 0 3:32:39 PM                                                                           |                                                                                                    |                                                                                                    |                                                                                                    |                                                                                                    |                                                                                                    |                                                                                                    |                                                                                                    |
|              |                                       |                                                          |                                                                                        |                                                                                                    |                                                                                                    |                                                                                                    |                                                                                                    |                                                                                                    |                                                                                                    |                                                                                                    |
|              |                                       |                                                          |                                                                                        |                                                                                                    |                                                                                                    |                                                                                                    |                                                                                                    |                                                                                                    |                                                                                                    |                                                                                                    |
|              |                                       |                                                          |                                                                                        |                                                                                                    |                                                                                                    |                                                                                                    |                                                                                                    |                                                                                                    |                                                                                                    |                                                                                                    |
| a<br>5       | than Ruiz<br>than Ruiz<br>05-***-**26 | than Ruiz Joined<br>than Ruiz Left<br>05-***-**26 Joined | than Ruiz Joined 8/29/2020<br>than Ruiz Left 8/29/2020<br>05-***-**26 Joined 8/29/2020 | than Ruiz Joined 8/29/2020 3:08:51 PM   than Ruiz Left 8/29/2020 3:29:46 PM   05-***-**26 Joined 8/29/2020 3:32:39 PM | than Ruiz Joined 8/29/2020 3:08:51 PM   than Ruiz Left 8/29/2020 3:29:46 PM   05-***-**26 Joined 8/29/2020 3:32:39 PM | than Ruiz Joined 8/29/2020 3:08:51 PM   than Ruiz Left 8/29/2020 3:29:46 PM   05-***-**26 Joined 8/29/2020 3:32:39 PM | than Ruiz Joined 8/29/2020 3:08:51 PM   than Ruiz Left 8/29/2020 3:29:46 PM   05-***-**26 Joined 8/29/2020 3:32:39 PM | than Ruiz Joined 8/29/2020 3:08:51 PM   than Ruiz Left 8/29/2020 3:29:46 PM   05-***-**26 Joined 8/29/2020 3:32:39 PM | than Ruiz Joined 8/29/2020 3:08:51 PM   than Ruiz Left 8/29/2020 3:29:46 PM   05-***-**26 Joined 8/29/2020 3:32:39 PM | than Ruiz Joined 8/29/2020 3:08:51 PM   than Ruiz Left 8/29/2020 3:29:46 PM   05-***-**26 Joined 8/29/2020 3:32:39 PM |

\*You can repeat this same process several times during all of your google meet events/meetings.

## Note

| $\leftarrow$ | → C ★ of                    | ffice Editing for D           | ocs, Sheets 8 | Slides   ch          | rome-ex      | tension://b    | pmcpldpdr  | majfigpo | hkice | foigmkfalc/v  | riews/app       | o.h |
|--------------|-----------------------------|-------------------------------|---------------|----------------------|--------------|----------------|------------|----------|-------|---------------|-----------------|-----|
| X            | attendance<br>File Edit Ins | 08-29-2020 3<br>ert Format He | -32 PM.cs     | SV<br>ved changes    |              | 1              | Edits will | not be a | utoma | tically saved | . <u>Save r</u> | 101 |
|              | r ~ @ (                     | Q Calibri                     | • 12 •        | в <u>г</u>           | <u>. + /</u> | <u>A</u> • 🍇 • | • 🖽 •      |          | ≣     | ≣ •           |                 |     |
| $f^x$        | Name                        |                               |               |                      |              |                |            |          |       |               |                 |     |
|              | А                           | В                             | С             | D                    | Е            | F              | G          | Н        | 1     | J             | К               | L   |
| 1            | Name                        | Event                         | Time          |                      |              |                |            |          |       |               |                 |     |
| 2            | Jonathan Ruiz               | Joined                        | 8/29/202      | 0 3:08:51 PI         | M            |                |            | 1        |       |               |                 |     |
| 3            | Jonathan Ruiz               | Left                          | 8/29/202      | 0 3:29:46 PI         | M            |                |            |          |       |               |                 |     |
| 4            | +1 505-***-**26             | Joined                        | 8/29/202      | 8/29/2020 3:32:39 PM |              |                |            |          |       |               |                 |     |
| 5            |                             |                               |               |                      |              |                |            |          |       |               |                 |     |
| 6            |                             |                               |               |                      |              |                |            |          |       |               |                 |     |
| 7            |                             |                               |               |                      |              |                |            | 1        |       |               |                 |     |
| 8            |                             | 1                             |               |                      |              |                |            | 1        |       |               |                 |     |

Create a system to review the attendance document during your meetings to ask for any extra information of the attendees listed that you can not recognize. (If needed)

#### **Converting the Excel Document to Google Sheets** (Optional)

| X     | atten<br>File | idance<br>Edit Ins    | 08-28-2<br>ert Form        | 2020 11-<br>nat Help | 14 AM  | × Saving as Google Sheets |                                                            |
|-------|---------------|-----------------------|----------------------------|----------------------|--------|---------------------------|------------------------------------------------------------|
| $f^x$ | Of            | fice Comp<br>we as Go | oatibility M<br>ogle Sheet | ode                  | ) 12 · | B                         |                                                            |
|       | A             | В                     | С                          | D                    | E      | F                         | Saving a new version of your spreadsheet as Google Sheets. |
| 1     | Name          | Event                 | Time                       |                      |        |                           |                                                            |
| 2     | Melissa       | Joined                | 8/28/20                    | 20 10:15:            | 04 AM  |                           | Cancel                                                     |
| 3     | Chelann       | Joined                | 8/28/20                    | 20 10:15:            | 04 AM  |                           |                                                            |
| 4     | Christia      | Joined                | 8/28/20                    | 20 10:15:            | 04 AM  |                           |                                                            |

To save the Excel document as a Google Sheet just click <u>File</u> and then <u>Save as Google Sheets</u>.

#### Attendance Google Document.

| attenda<br>File Edi | ance 08-28-2 | 2020 11-14 AM<br>Format Data To | ☆⊡⊘<br>ols Add-ons | Help Last e | dit was made 1   | hour ago by anor | <u>nymous</u>     |             |         |           |   | ~ = | 🔒 Share |
|---------------------|--------------|---------------------------------|--------------------|-------------|------------------|------------------|-------------------|-------------|---------|-----------|---|-----|---------|
| 5001                | b 100% ▼     | \$ % .0 .0 123                  | → Arial            | <b>→</b> 10 | ד B <i>I</i> - € | <u>A</u>   &. ⊞  | 23 ×   <b>=</b> • | ± +  ÷ + 17 | • 🕀 🗄 🛙 | ] Ψ + Σ - |   |     |         |
| fx Name             |              |                                 |                    |             |                  |                  |                   |             |         |           |   |     |         |
| A                   | В            | С                               | D                  | E           | F                | G                | н                 | I.          | J       | К         | L | М   | N       |
| 1 Name              | Event        | Time                            |                    |             |                  |                  |                   |             |         |           |   |     |         |
| 2 Melissa Reid      | Cife Joined  | 8/28/2020 10:15:                |                    |             |                  |                  |                   |             |         |           |   |     |         |
| 3 Chelanna Carl     | er Joined    | 8/28/2020 10:15:                |                    |             |                  |                  |                   |             |         |           |   |     |         |
| 4 Christian Espi    | no: Joined   | 8/28/2020 10:15:                |                    |             |                  |                  |                   |             |         |           |   |     |         |
| 5 Melissa Reid      | Cife Joined  | 8/28/2020 10:15:                |                    |             |                  |                  |                   |             |         |           |   |     |         |
| Melissa Reid        | Cif€ Left    | 8/28/2020 10:30:                |                    |             |                  |                  |                   |             |         |           |   |     |         |
| Christian Espi      | no: Left     | 8/28/2020 10:30:                |                    |             |                  |                  |                   |             |         |           |   |     |         |
| Chelanna Carl       | er Left      | 8/28/2020 10:30:                |                    |             |                  |                  |                   |             |         |           |   |     |         |
| Melissa Reid        | Cife Left    | 8/28/2020 10:30:                |                    |             |                  |                  |                   |             |         |           |   |     |         |
| 0 Christian Espi    | no: Joined   | 8/28/2020 10:30:                |                    |             |                  |                  |                   |             |         |           |   |     |         |
| 1 Melissa Reid      | Cife Joined  | 8/28/2020 10:30:                |                    |             |                  |                  |                   |             |         |           |   |     |         |
| 2 Chelanna Carl     | er Joined    | 8/28/2020 10:30:                |                    |             |                  |                  |                   |             |         |           |   |     |         |
| 3 Melissa Reid      | Cife Joined  | 8/28/2020 10:30:                |                    |             |                  |                  |                   |             |         |           |   |     |         |
| 14                  |              |                                 |                    |             |                  |                  |                   |             |         |           |   |     |         |
| 15                  |              |                                 |                    |             |                  |                  |                   |             |         |           |   |     |         |

Your Attendance Google Document is now ready. It can be renamed and shared or moved to a shared folder.

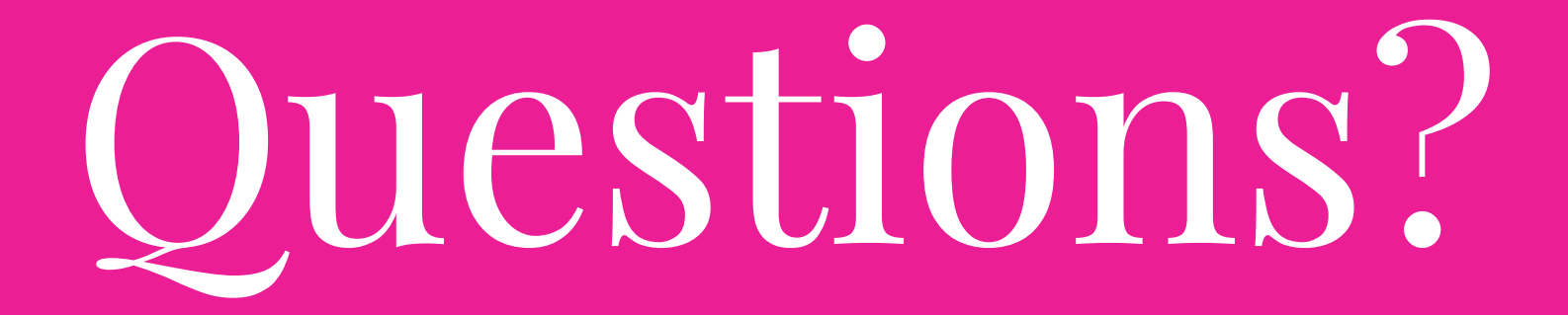

## Chrome Web Store

#### Make sure that your APS email is displayed at the top.

https://chrome.google.com/webstore/cat egory/extensions

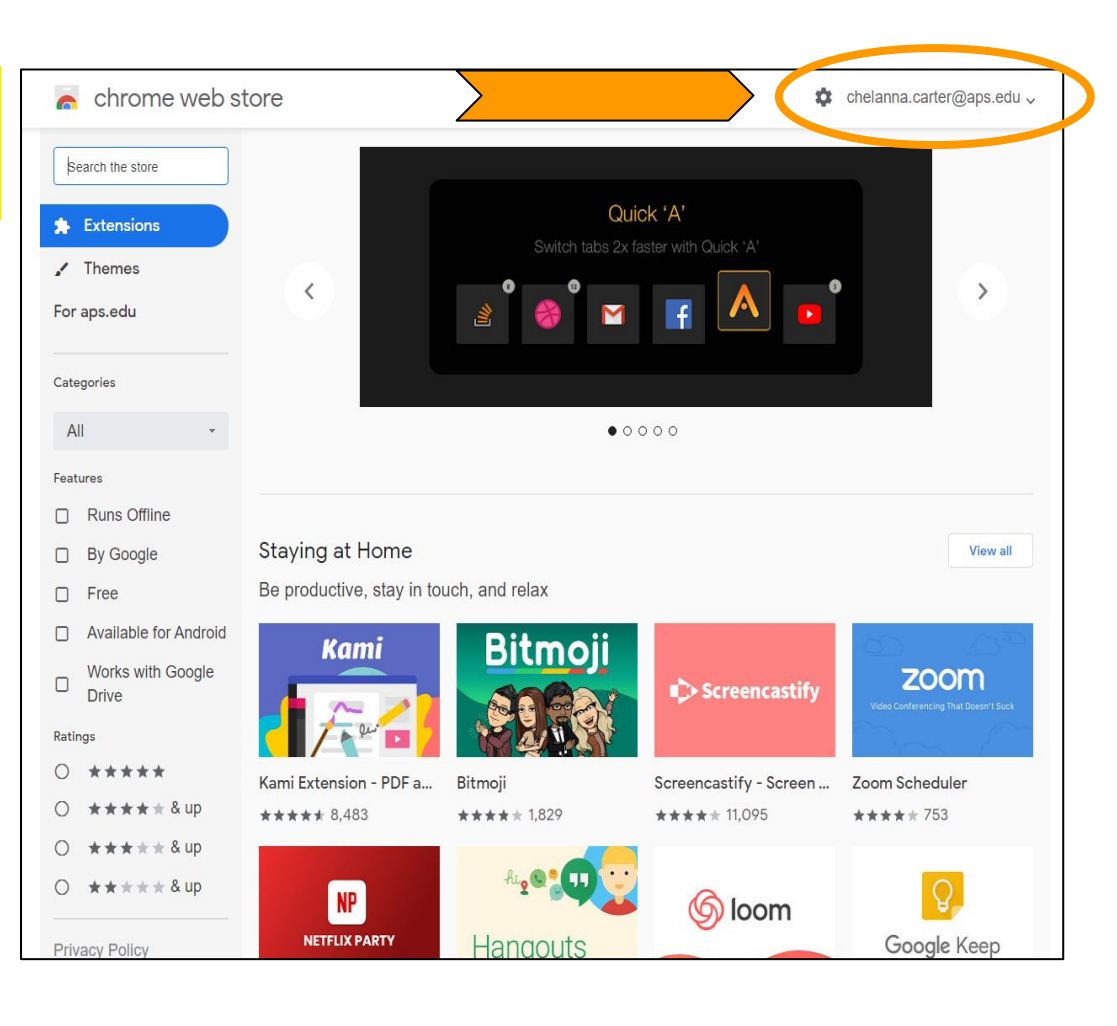

## Meet Chat Transcribe

This is the Meet Chat Transcribe extension that we are going to use.

https://chrome.google.com/webstore/detai l/meet-chat-transcribe/ahlabgblondjgakdbo floogedjibnfdh

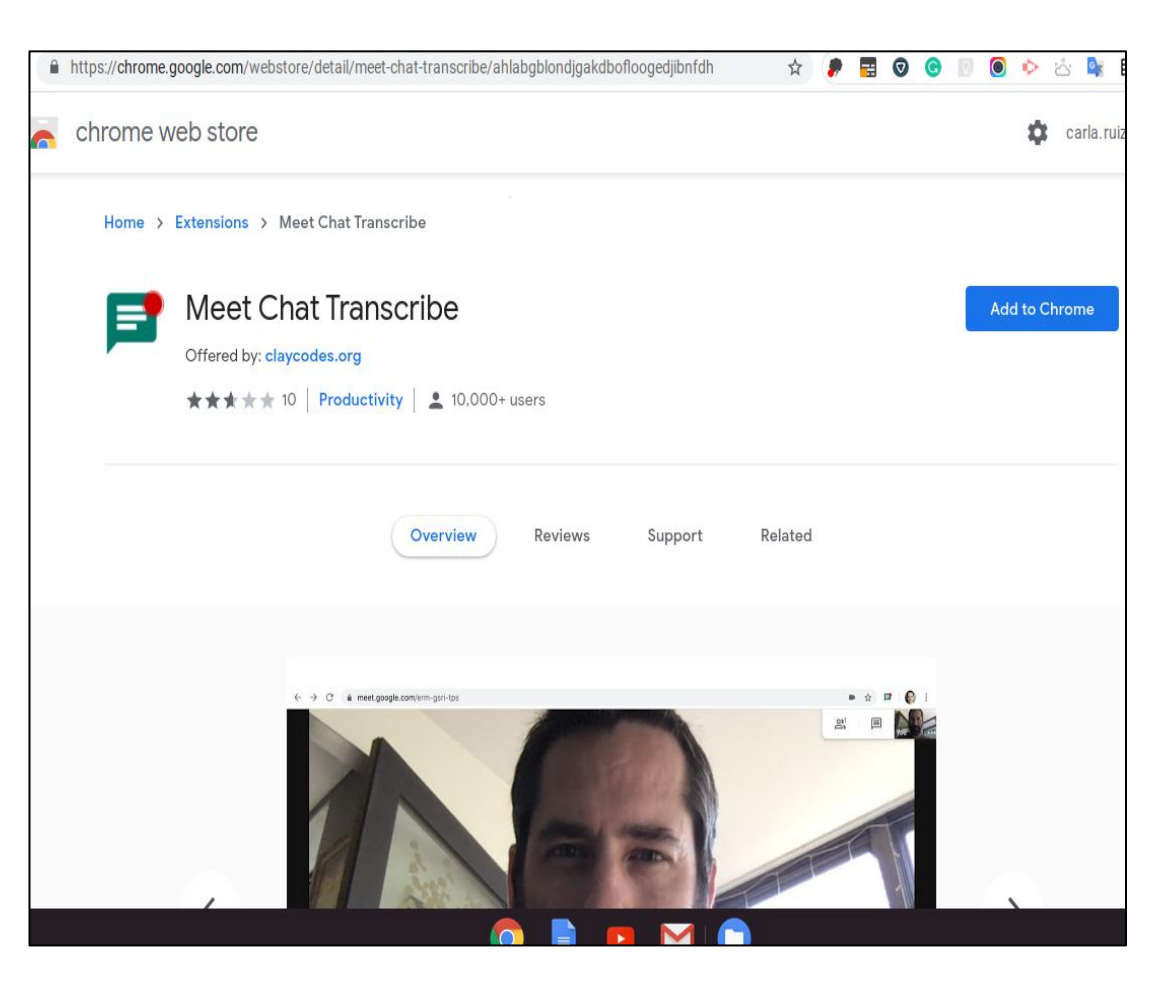

#### **Installing the extension.**

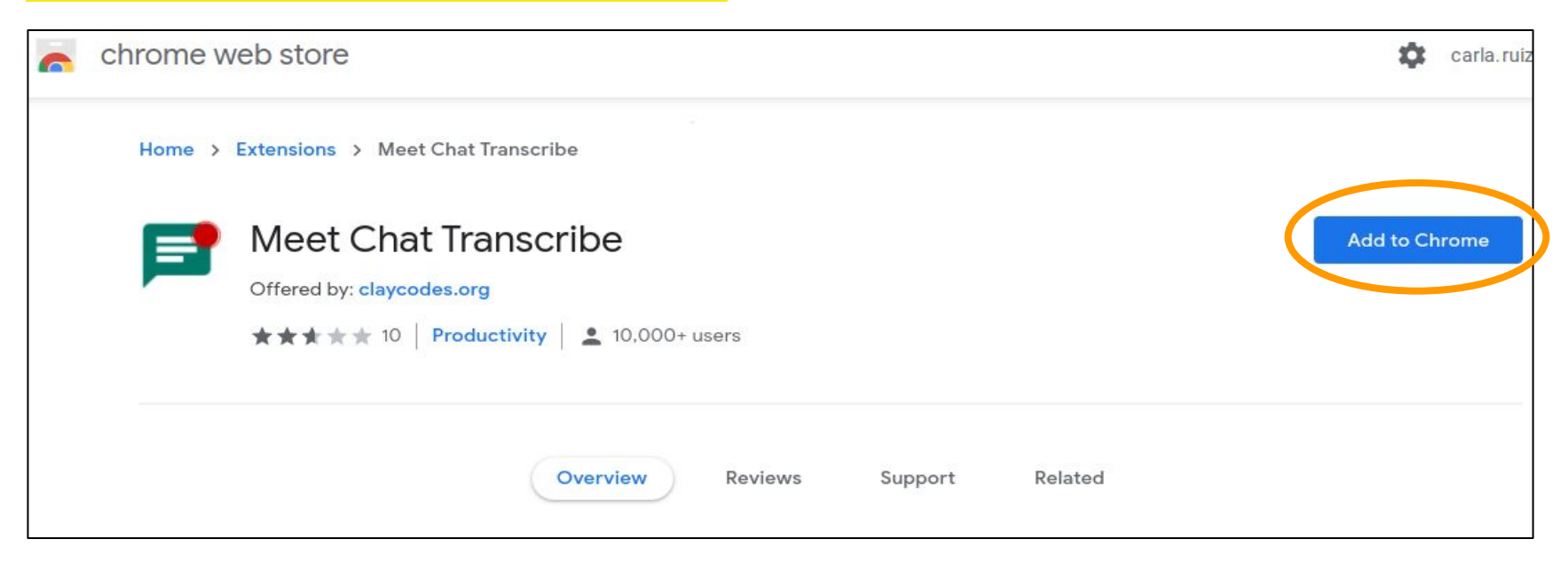

To add the extension you have to click on the <u>Add</u> <u>to Chrome</u> button on the right of the screen.

#### **Installing the extension.**

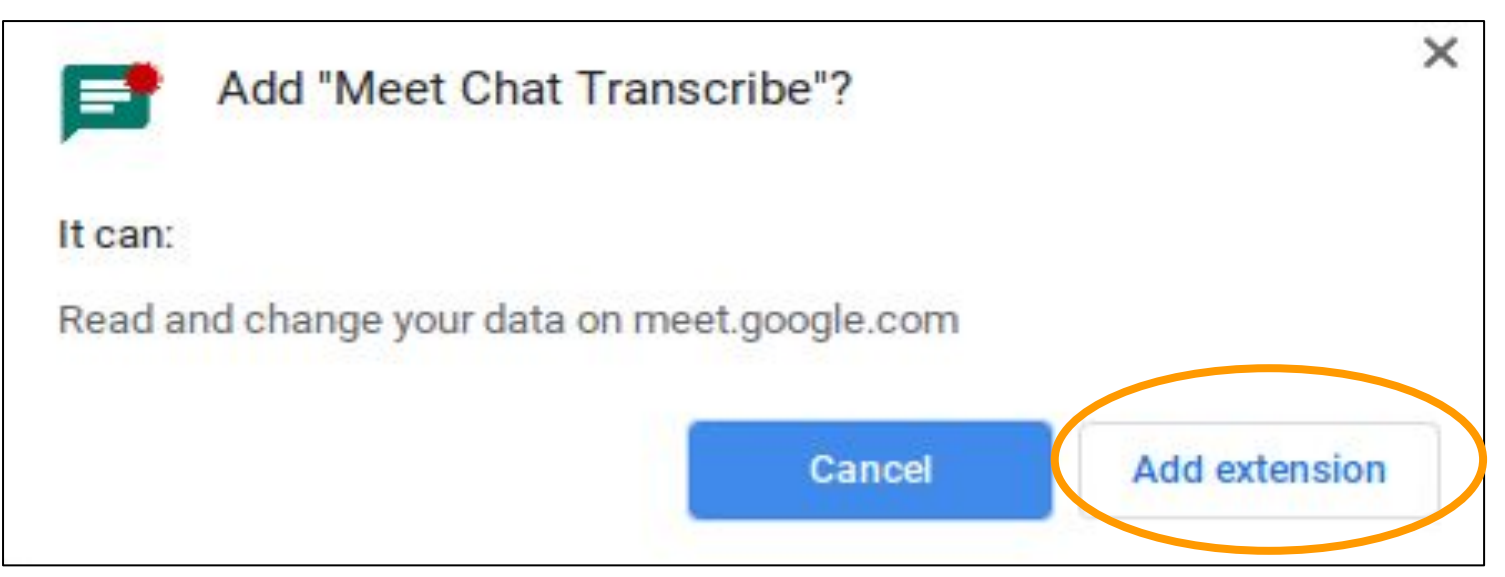

The above box will pop up. Just click on the <u>Add</u> <u>extension button</u> at the bottom right corner to confirm the installation.

## **Important Notice**

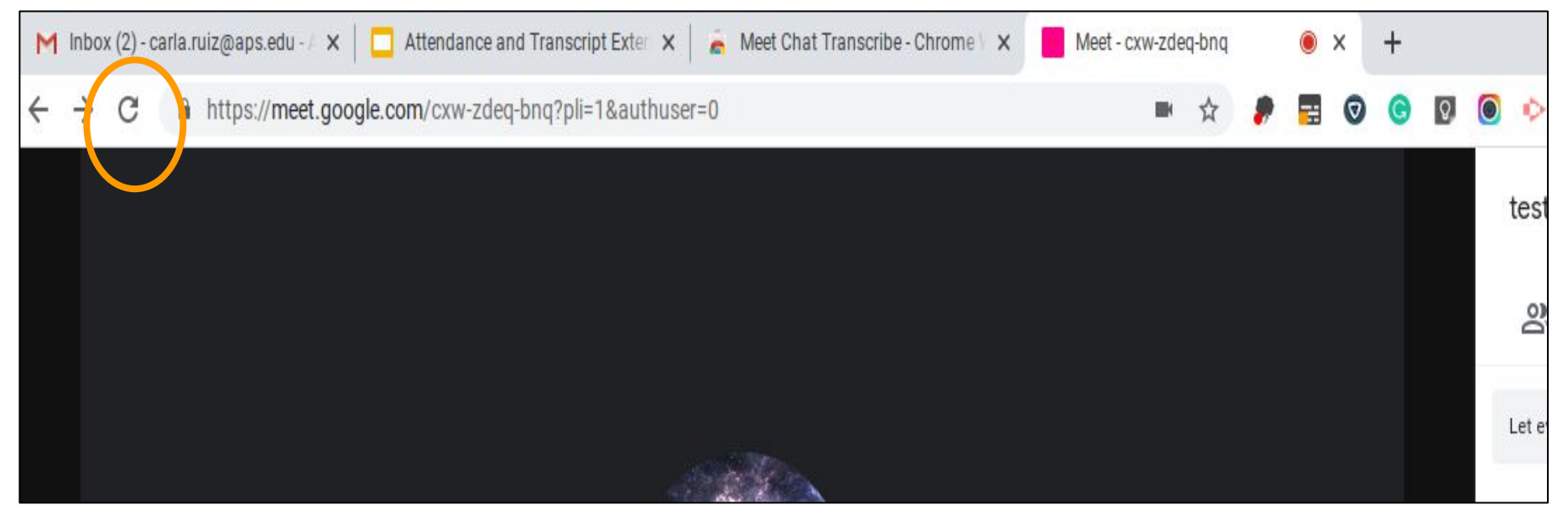

If you are completing this process for the first time during your Google Meeting, the extension may not work and your document may not appear unless you click on the <u>Refresh Icon</u> on the left side of your Google Meet URL bar and <u>Rejoin the meeting</u>.

#### **Using the Meet Chat Transcribe Extension.**

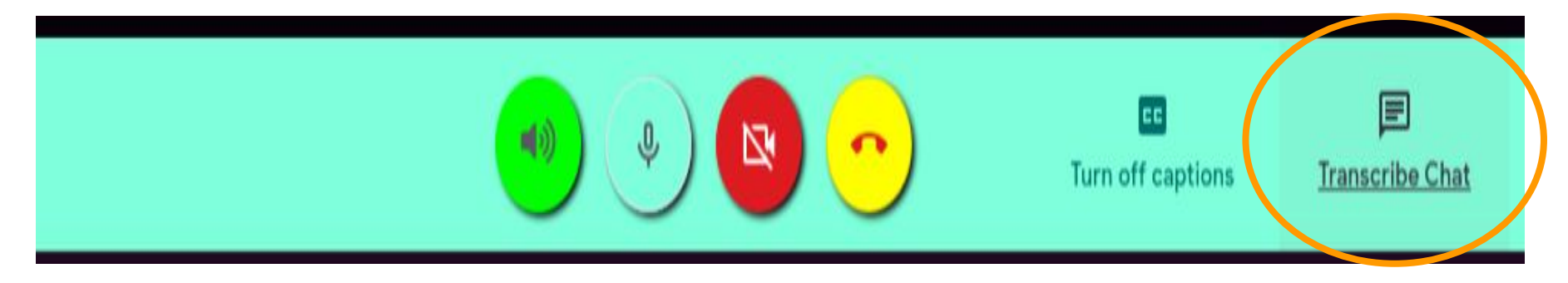

Hover over the bottom of your Google Meet screen to bring up the Transcribe Chat extension. Transcribe Chat <u>should</u> <u>be Underlined</u> after the first comment gets entered in the chat. Just click on words <u>Transcribe Chat</u> to open your document (not on the icon).

#### Accessing and Viewing the Meet Chat Google Document

| Attendance and Transcript Exter 🗙 📔 👼                             | Meet Chat Transcribe - Ch                                        | rome V 🗙 📔             | C Meet - jr   | nm-dbpo-gnm | ● ×         | ¢            | Meet Chat 20 | 20-8-29   | 15:17: | 11 - 🗙         |  |  |  |  |
|-------------------------------------------------------------------|------------------------------------------------------------------|------------------------|---------------|-------------|-------------|--------------|--------------|-----------|--------|----------------|--|--|--|--|
| $\leftarrow$ $\rightarrow$ $\times$ $\cong$ https://docs.google.c | com/document/d/1suR8                                             | v1xMBTyG-              | gknlAUJA5     | Jb0eODfIMA3 | eqniGqCp8   | /edit        | Q            | ☆         | -      | = (            |  |  |  |  |
| Meet Chat 2020-8-29 15:17:1<br>File Edit View Insert Format       | 1 ☆ ⓒ<br>Tools Add-ons Help                                      | Last edit was          | s 8 minutes a | 1 <u>90</u> |             |              |              |           |        |                |  |  |  |  |
| ト ~ 春 冬 P 100% - Normal                                           | text 👻 Arial 👻                                                   | 11 •                   | BIU           | A 📌 🖂       | *           | = 3          |              | 1≡        | 1≣ -   | :≡ -           |  |  |  |  |
|                                                                   | 🗋 an an tha an 🗢 tha an tha                                      | • • <b>1</b> • • • • • | 2             |             | 1 • • • 4 • | 3 - 10 L - 3 | 5            | 1 9 9 9 9 | 6      | <b>*</b> 100 0 |  |  |  |  |
|                                                                   |                                                                  |                        |               |             |             |              |              |           |        |                |  |  |  |  |
|                                                                   |                                                                  |                        |               |             |             |              |              |           |        |                |  |  |  |  |
|                                                                   |                                                                  |                        |               |             | o 1: 4 o    |              |              |           |        |                |  |  |  |  |
|                                                                   | Meet Link: https://meet.google.com/jmm-dbpo-gnm?pli=1&authuser=0 |                        |               |             |             |              |              |           |        |                |  |  |  |  |
|                                                                   | You [08/29/2020 3:17:10 PM]: Test 1                              |                        |               |             |             |              |              |           |        |                |  |  |  |  |
|                                                                   | You [08/29                                                       | /2020 3:17:2           | 3 PM]: Test   | number 2    |             |              |              |           |        |                |  |  |  |  |
|                                                                   | You [08/29                                                       | /2020 3:18:0           | 9 PM]: prue   | ba numero 3 |             |              |              |           |        |                |  |  |  |  |

You only have to do this process one time during the duration of the meeting. A new tab will open with the Transcribe Chat Google document. It can also be renamed and shared or moved to a shared folder.

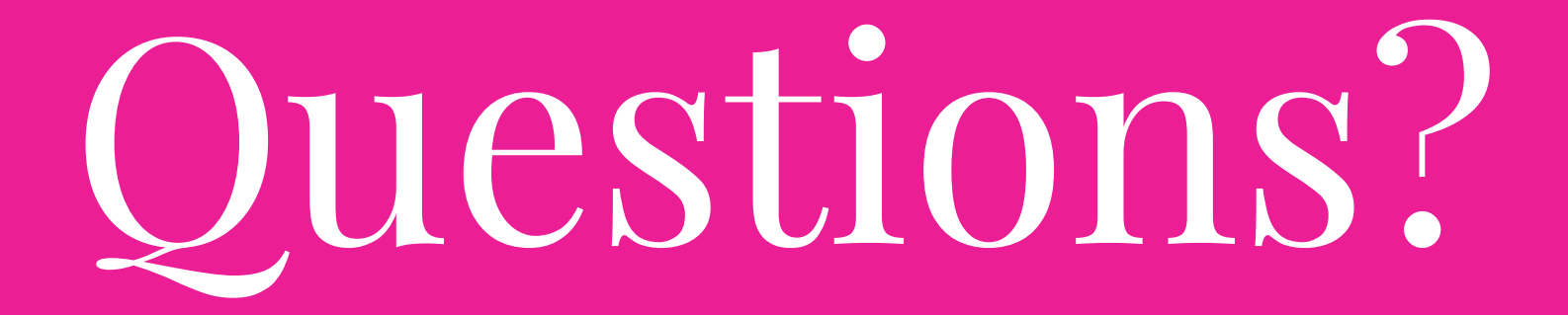

# YouTube Videos

# Accessing the Google Web Store to Search for, Install or Delete different Extensions.

https://www.youtube.com/watch?time\_continue=30&v=wVJP80cj0RE&feature=emb\_logo